# **Pi - DETECT**

USER MANUAL

# 1. QUICKSTART

- 1. CHANGE INSTAVAULT DEFAULT KEY
  - 1.1. The first thing to do in order to properly configure the application is to change the default key with you personal, **private key** that will only be known to you.
  - 1.2. Run sh insta-vault, the software will automatically guide you to create your fist private key. The first old key is the default key, *ddm-01*.

| pi@raspberrypi:~ \$ sh insta | -vault                            |                                                                        |
|------------------------------|-----------------------------------|------------------------------------------------------------------------|
| INSTA-VAULT V1.0 (c) 2022 -  | G.PASQUA.DEV - g.pasqua.dev@hotma | ail.com                                                                |
|                              |                                   |                                                                        |
| @insta-vault:                | LICENSE VALIDATED SUCCESFULLY     | Y                                                                      |
| @insta-vault:                | Device License:                   | [:64] 9Gpf0/++rutgmFqvMIAbHBAfVsdMvefH5BuA9IXRXZZ20uYRQsAWJ5xEuztnBZok |
| @insta-vault:                | Client ID:                        | [:64] VUtIBkrZfilbwGvvmyACidhxynfTb1b+Ae2gCkXrL3f2wWVyKTFom4iBNksNJLZs |
| @insta-vault:                | Root Path:                        | /home/pi/Documents/apps/pibird/                                        |
| @insta-vault:                | Order Hash:                       | 55c2254bb97f54e8ea7aac4f87678ce5f82eef272ae606cb087ceef6bc1942bb       |
| @insta-vault:                | Current Mode:                     | permanent                                                              |
| @insta-vault:                | Max Login Cycles:                 | 10                                                                     |
| @insta-vault:                | Cycle Status:                     | θ                                                                      |
| @insta-vault:                | Custom PiBird Caption:            | 'Secured with InstaVault!'                                             |
| @insta-vault#recordL2:       | Default L2 Key Detect             | ted. Redirecting to Initalization.                                     |
| Input OLD L2_Keyddm-01       |                                   |                                                                        |
| Input NEW L2_Key prova       |                                   |                                                                        |
| @insta-vault#recordL2:       | User Key Updated. Dat             | ta re-encrypted.                                                       |

1.3. Do NOT lose the keys. Even if you will have to change it because you think it's compromise, you cannot lose the old key without losing access to strongly encrypted credentials that will lock or alter the behavior of the software. So, always write out both the old key and the current key you are using.

#### 2. RECORD INSTAGRAM LOGIN DATA

2.1. Run sh insta-vault -su username -sp password to safely store your username

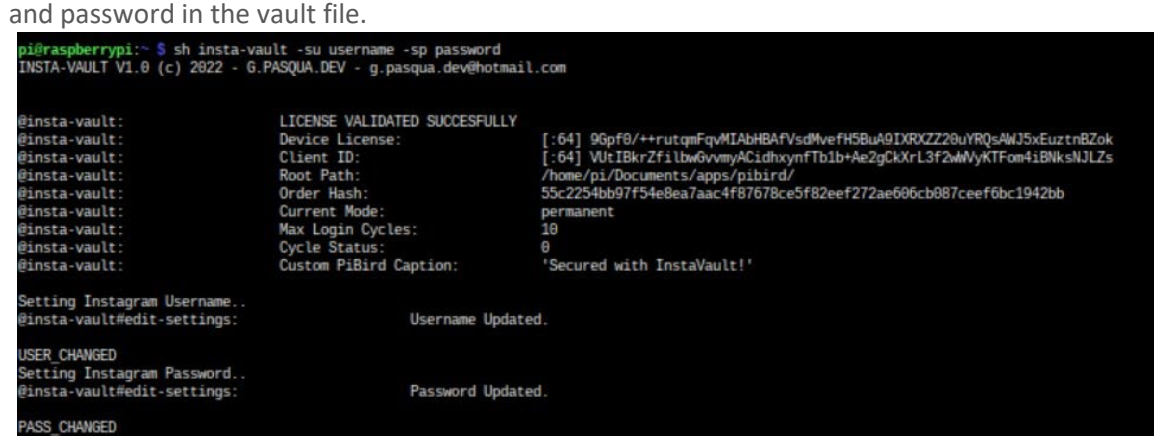

#### 3. RUN PIBIRD

3.1. You can already launch pibird through sh pibird, it will automatically pair with insta-vault and gather all the required data.

| <pre>inird#display_settings: Fix Sensor registered on Url0: #4 inird#display_settings: Lens Adjusting time: 2s inird#display_settings: Model Confidence Threshold: 40.6% inird#display_settings: Dataset Shift: 2 positions inird#display_settings: Camera Profile Setting: DDM-01 inird#display_settings: Instagram Enabled: True inird#display_settings: Image Size: 600 px inird#display_settered. Running Recognition Model inird: Motion detected. Running Recognition Model inird: Model output: {'bird-type': 'Common Raven', 'probability': '99.2%', 'insta-pass': True} inird; Sending to Instagram.</pre>                                                                                                    | epibird#display_settings:            | LUADED SETTINGS                      |                                             |
|----------------------------------------------------------------------------------------------------|--------------------------------------|--------------------------------------|---------------------------------------------|
| <pre>inbrd#display_settings: Lens Adjusting time: 25<br/>inbrd#display_settings: Model Confidence Threshold: 40.0%<br/>inbrd#display_settings: Model Resources Root Path: /home/pi/Documents/apps/pibird/<br/>inbrd#display_settings: Dataset Shift: 2 positions<br/>inbrd#display_settings: Camera Profile Setting: DOM-01<br/>inbrd#display_settings: Instagram Enabled: True<br/>inbird#display_settings: Instagram Enabled: True<br/>inbird#display_settings: Image Size: 600 px<br/>inbird: PIR Sensor on GPIO 4 waiting for motion<br/>inbird: Motion detected. Running Recognition Model<br/>inbird: Model output: {'bird-type': 'Common Raven', 'probability': '99.2%', 'insta-pass': True}<br/>inbird: Sending to Instagram</pre> | epibird#display_settings:            | Pik Sensor registered on GPIU:       |                                             |
| <pre>ibird#display_settings: Model Confidence Threshold: 40.0% ibird#display_settings: Model Resources Root Path: /home/pi/Documents/apps/pibird/ ibird#display_settings: Dataset Shift: 2 positions ibird#display_settings: Camera Profile Setting: DDM-01 ibird#display_settings: Insagram Enabled: True ibird#display_settings: Image Size: 600 px ibird# PIR Sensor on GPIO 4 waiting for motion ibird: Motion detected. Running Recognition Model ibird: Model output: {'bird-type': 'Common Raven', 'probability': '99.2%', 'insta-pass': True} ibird: Sending to Instagram.</pre>                                                                                                    | epibird#display_settings:            | Lens Adjusting time:                 | 25                                          |
| <pre>ibird#display_settings: Model Resources Root Path: /home/pi/Documents/apps/pibird/<br/>bibrd#display_settings: Dataset Shift: 2 positions<br/>ibird#display_settings: Camera Profile Setting: DOM-01<br/>ibird#display_settings: Instagram Enabled: True<br/>ibird#display_settings: Image Size: 600 px<br/>ibird: PIR Sensor on GPIO 4 waiting for motion<br/>ibird: Motion detected. Running Recognition Model<br/>ibird: Model output: {'bird-type': 'Common Raven', 'probability': '99.2%', 'insta-pass': True}<br/>ibird: Sending to Instagram</pre>                                                                                                    | <pre>@pibird#display_settings:</pre> | Model Confidence Threshold:          | 40.0%                                       |
| <pre>ibird#display_settings: Dataset Shift: 2 positions<br/>ibird#display_settings: Camera Profile Setting: DDM-01<br/>ibird#display_settings: Instagram Enabled: True<br/>ibird#display_settings: Image Size: 600 px<br/>ibird: PIR Sensor on GPIO 4 waiting for motion<br/>ibird: Motion detected. Running Recognition Model<br/>ibird: Model output: {'bird-type': 'Common Raven', 'probability': '99.2%', 'insta-pass': True}<br/>ibird: Sending to Instagram</pre>                                                                                                    | <pre>@pibird#display_settings:</pre> | Model Resources Root Path:           | /home/pi/Documents/apps/pibird/             |
| ibird#display_settings: Camera Profile Setting: DDM-01<br>vibird#display_settings: Instagram Enabled: True<br>vibird#display_settings: Inage Size: 600 px<br>vibird: PIR Sensor on GPIO 4 waiting for motion<br>vibird: Motion detected. Running Recognition Model<br>vibird: Model output: {'bird-type': 'Common Raven', 'probability': '99.2%', 'insta-pass': True}<br>vibird: Sending to Instagram                                                                                                    | <pre>@pibird#display_settings:</pre> | Dataset Shift:                       | 2 positions                                 |
| <pre>ibird#display_settings: Instagram Enabled: True<br/>ibird#display_settings: Image Size: 600 px<br/>ibird: PIR Sensor on GPIO 4 waiting for motion<br/>ibird: Motion detected. Running Recognition Model<br/>ibird: Model output: {'bird-type': 'Common Raven', 'probability': '99.2%', 'insta-pass': True}<br/>ibird: Sending to Instagram</pre>                                                                                                    | @pibird#display_settings:            | Camera Profile Setting:              | DDM-01                                      |
| ibird#display_settings: Image Size: 600 px<br>nibird: PIR Sensor on GPIO 4 waiting for motion<br>nibird: Motion detected. Running Recognition Model<br>nibird: Model output: {'bird-type': 'Common Raven', 'probability': '99.2%', 'insta-pass': True}<br>bird: Sending to Instagram                                                                                                    | @pibird#display_settings:            | Instagram Enabled:                   | True                                        |
| <pre>bibird: PIR Sensor on GPI0 4 waiting for motion<br/>ibird: Motion detected. Running Recognition Model<br/>ibird: Model output: {'bird-type': 'Common Raven', 'probability': '99.2%', 'insta-pass': True}<br/>ibird: Sending to Instagram</pre>                                                                                                    | @pibird#display settings:            | Image Size:                          | 600 px                                      |
| <pre>ibird: PIR Sensor on GPIO 4 waiting for motion<br/>ibird: Motion detected. Running Recognition Model<br/>ibird: Model output: {'bird-type': 'Common Raven', 'probability': '99.2%', 'insta-pass': True}<br/>ibird: Sending to Instagram</pre>                                                                                                    |                                      |                                      |                                             |
| <pre>ibird: Motion detected. Running Recognition Model ibird: Model output: {'bird-type': 'Common Raven', 'probability': '99.2%', 'insta-pass': True} ibird: Sending to Instagram</pre>                                                                                                    | @pibird: PIR Sensor                  | on GPIO 4 waiting for motion         |                                             |
| <pre>ibird: Model output: {'bird-type': 'Common Raven', 'probability': '99.2%', 'insta-pass': True}<br/>ibird: Sending to Instagram</pre>                                                                                                    | <pre>@pibird: Motion dete</pre>      | ected. Running Recognition Model     |                                             |
| ibird: Sending to Instagram.                                                                                                    | <pre>@pibird: Model output</pre>     | it: {'bird-type': 'Common Raven', '  | 'probability': '99.2%', 'insta-pass': True} |
|                                                                                                    | @pibird: Sending to                  | Instagram.                           |                                             |
|                                                                                                    |                                      |                                      |                                             |
| UND: w:600 h:600 r:1.0                                                                                                    | FOUND: w:600 h:600 r:1.0             |                                      |                                             |
| 122-08-23 16:42:18.286 - INFO - Photo '/home/ni/Documents/apps/pibird/images/bird.ipp' is uploaded.                                                                                                    | 2022-08-23 16:42:18 286 - 1          | NEO - Photo '/home/pi/Documents/apps | s/pibird/images/bird.jpg' is uploaded.      |
| ibird#instabut run: Posted surcesfully on Instarram                                                                                                    | @nihird#instabot run:                | Posted succesfully on                | Instagram                                   |
| bird DIStation of Second Augustion for Analysian                                                                                                    | Bribind: DTP Sensor                  | on GPTO 4 waiting for motion         | And being ten.                              |
| interest of the sense of the statistic for instant.                                                                                                    | epititi u. Fik Selisor               | On of 10 4 watching for motion.      |                                             |

G. Pasqua Development • g.pasqua.dev@hotmail.com

The information contained in this document, including any attachments, are intended for the recipient only and are strictly confidential, within the meaning of the GDPR (Regulation EU 2016/679) and other rules on confidentiality and data protection Copy, dissemination or any other unauthorized use or action resulting from the knowledge of the content of this document are strictly forbidden. If you have received this document and any attachments by mistake, please immediately notify the sarder and then delete the document from your system. This document is intended only for the original recipient Dr.Dominik Muench and is regarded as valid until 31/07/2022

G. Pasqua Development • g.pasqua.dev@hotmail.com The information contained in this document, including any attachments, are intended for the recipient only and are strictly confidential, within the meaning of the GDPR (Regulation EU 2016/679) and other rules on confidentiality and data prote Copy, dissemination or any other unauthorized use or action resulting from the knowledge of the content of this document are strictly forbidden. If you have received this documents by mistake, please immediately notify the sender and then delete the document from your system. This document is intended only for the original recipient Dr.Dominik Muench and is regarded as valid until 3107/2022

3.2. If your insta-vault is set to 'manual', you will have to add an additional parameter and run pibird through the sh pibird -l2 private\_key as explained in the next paragraphs.

# 2. INSTAVAULT

# 1. WHAT'S INSTAVAULT?

- 1.1. InstaVault will record and safely store your instagram user data. It has three modes of operation:
  - **Permanent (L1 KEY)**: This mode has the lowest safety but it's the most recommended for an autorun-at-startup setup. The software will use an embedded key (L1 KEY) derived from the license ID in order to encrypt the data.
  - Cyclic (L1 + L2 KEY): This mode adds a safety layer to the permanent mode, being a variant
    of it with limited login cycles. The maximum amount of login cycles can be setup by the user
    using the dedicated command, and cannot however exceed 99 cycles. When the cycles are
    over, the account will switch to disabled and require the L2 KEY to be switched back to
    active.
  - **Manual (L1 + L2 KEY)**: This mode is recommended for maximum safety with autorunonstartup disabled. It will prompt for the personal user key (L2 KEY) each time it has to login. When switching to and from manual mode the L2 KEY will be asked serveral times in order to validate and re-encrypt at each given step.
  - **Disabled (L2 KEY)**: The account is disabled when it violates the maximum allowed amount of login cycles, or can be disabled on purpose by the user to prevent the software giving login data when the pibird tunnel is opened.

# 2. DISPLAY CURRENT SETTINGS

- 2.1. -ds:
  - Displays the current status and settings of InstaVault.
  - Unit: no argument
  - Example: -ds

# 3. SET PERSONAL KEY (L2\_KEY)

# 3.1. -sl2:

- Sets a new private key. The software will ask for the previous key in order to re-encrypt the records with the new key.
- Unit: no argument
- Example: -sl2
- Returns:
  - L2\_KEY\_CHANGED if the key has been succesfully saved.
  - L2\_OLD\_KEY\_MISMATCH if the old key is wrong.
    - You will have to setup again the username and password because of this security breach.

(none)

(none)

#### 4. CHECK PERSONAL KEY (L2 KEY)

|    | 4.1.   | -cl2:                                                                                                    |               |
|----|--------|----------------------------------------------------------------------------------------------------|---------------|
|    | •      | Checks the saved private key with the provided user input.                                                                         |               |
|    | •      | Unit: no argument                                                                                                    | (none)        |
|    |        | Example: -cl2                                                                                                    | 1             |
|    | •      | Returns:                                                                                                    |               |
|    |        | • L2_CHECK_OK if the keys are matching.                                                                                            |               |
|    |        | • L2_CHECK_ERROR if the keys are different.                                                                                        |               |
| 5. | GET AG | CCOUNT STATE                                                                                                    |               |
|    | 5.1.   | -as:                                                                                                    |               |
|    | ٠      | Checks whether the InstaVault account is enabled or disabled.                                                                      |               |
|    | ٠      | Unit: no argument                                                                                                    | (none)        |
|    | ٠      | Example: -as                                                                                                    |               |
|    | ٠      | Returns:                                                                                                    |               |
|    |        | <ul> <li>True if the account is enabled.</li> </ul>                                                                                |               |
|    |        | • False if the account is disabled.                                                                                                |               |
| 6. | SET IG | USERNAME                                                                                                    |               |
|    | 6.1.   | -su <i>username</i> :                                                                                                    |               |
|    | ٠      | Set the IG account username to be stored in the vault.                                                                             |               |
|    | ٠      | Unit: any username                                                                                                    | (string)      |
|    | ٠      | Example:-su myusername                                                                                                    |               |
|    | ٠      | Returns:                                                                                                    |               |
|    |        | <ul> <li>USER_CHANGED if the username is succesfully saved.</li> </ul>                                                             |               |
|    |        | • MISMATCH if there is problem due to external tinkering with the saving pr<br>encyrption / decryption process.                    | ocess or with |
| 7. | SET IG | PASSWORD                                                                                                    |               |
|    | 7.1.   | -sp <i>password</i> :                                                                                                    |               |
|    | •      | Set the IG account password to be stored in the vault.                                                                             |               |
|    | •      | Unit: any password                                                                                                    | (strina)      |
|    | •      | Example: -su mypassword                                                                                                    | (11)          |
|    | •      | Returns:                                                                                                    |               |
|    |        | • PASS_CHANGED if the password is succesfully saved.                                                                               |               |
|    |        | <ul> <li>MISMATCH if there is problem due to external tinkering with the saving pr<br/>encyrption / decryption process.</li> </ul> | ocess or with |
| 8. | SETIO  | GIN MODE                                                                                                    |               |
| 0. | 8.1    | -sm mode:                                                                                                    |               |
|    | ··-·   |                                                                                                    |               |

- Set the IG account password to be stored in the vault. •
- **Unit**: mode [ *manual* | *permanent* | *cyclic* ]
- Example: -sm permanent ۰
- **Returns:** .
  - MODE\_CHANGED if the account operation mode is succesfully changed.
  - o MISMATCH if there is problem due to external tinkering with the saving process or with encyrption / decryption process.

(string)

(default)

G. Pasqua Development • g.pasqua.dev@hotmail.com

The information contained in this document, including any attachments, are intended for the recipient only and are strictly confidential, within the meaning of the GDPR (Regulation EU 2016/679) and other rules on confidentiality and data protection. Copy, dissemination or any other unauthorized use or action resulting from the knowledge of the content of this document are strictly forbidden. If you have received this documents by mistake, please immediately notify the sender and then delete the document from your system. This document is intended only for the original recipient Dr.Dominik Muench and is regarded as valid until 31/07/2022

#### 9. SET MAX LOGIN CYCLES

- 9.1. -smc cycles\_amount:
  - Set the InstaVault maximum allowed login attempts.
  - **Unit**: cycles-amount [1 to 99] •
  - Example: -smc 10
  - **Returns:** 
    - MAX\_CYCLES\_CHANGED if the cycles amount is succesfully saved.
    - MISMATCH if there is problem due to external tinkering with the saving process or with encyrption / decryption process.

#### **10. SET CUSTOM IG CAPTION**

- 10.1. -scc *custom\_caption*:
  - Set an IG custom caption to be displayed after the model result.
  - **Unit**: any *string* •
  - Example: -scc Secured with InstaVault!
  - **Returns:** 
    - PIBIRD\_CAPTION\_CHANGED if the custom caption is succesfully saved.
    - MISMATCH if there is problem due to external tinkering with the saving process or with encyrption / decryption process.

#### **11. RESTORE DISABLED INSTAVAULT ACCOUNT**

- 11.1. **-recv** 
  - Attempts to recover a disabled InstaVault account if the L2 KEY is correct.
  - **Unit**: *no argument*
  - Example: -recv
  - **Returns:** 
    - ACCOUNT\_RESTORED if the L2 KEY is correct, the account will then be restored. L2\_KEY\_MISMATCH if the L2 KEY is incorrect, the account will then remain disabled.
    - NOTHING\_TO\_RESTORE if the account is already enabled.

#### **12. OPEN PIBIRD PRIVATE TUNNEL**

- 12.1. -pibird
  - Opens a private tunnel with PiBird. If manual mode is enabled, you will have to pass pibird the -l2 parameter with your private key to login; else both applications will automatically pair.
  - **Unit**: *no* argument
  - Example: -pibird •
  - **Returns:** 
    - o PERMANENT\_LOGIN\_OK, CYCLIC\_LOGIN\_OK, MANUAL\_LOGIN\_OK if the credentials are correctly passed for each selected mode.

MISMATCH\_L2\_SAVED\_KEY if the passed L2 KEY is wrong and manual login fails.

(integer)

(default)

(string)

(default)

(none)

(none)

# 3. PIBIRD

- 1. SET PIR SENSOR HARDWARE ADDRESS
  - -pin *pin\_number:* 1.1.
    - Allows the user to select a GPIO number for the PIR Sensor. You can also . run a separated PIR Sensor Test with sh pir-check pin\_number.
    - Unit: any PIN Address (integer)
    - Example: -pin 4 . (default)

### 2. SET LENS TIME ADJUSTMENT

- 2.1. -lat *time\_amount:* 
  - Allows the user to select the Lens Adjusting Time for the camera to properly focus and regulate the light sensor.
  - Unit: any seconds (integer) • Example: -lat 2 (default)
- 3. SET MODEL CONFIDENCE
  - 3.1. -c confidence\_amount:
    - Minimum confidence level required for the model to accept the result of the image elaboration process. For example, 0.4 means 40%.
    - Unit: confidence [0.0 to 1.0] (float) Example: -c 0.4 (default)

### 4. SET RESOURCES PATH

- -p /path/: 4.1.
  - Allows the user to select another root path for the resources (labels, model, acquired image) to be loaded/saved.
  - Unit: any *directory* (string) Example: -p /home/pi/Documents/apps/pibird/ (default)

### 5. SET DATASET SHIFT

- 5.1. -shift *shift amount:* 
  - Allows the user to select an amount of shift in the labels file. For example, the amount of shift is 2 if the labels list starts at the 2nd place (index)in the file.
  - **Unit**: any *index* (integer) • Example: -shift 2 (default)

### 6. TOGGLE IG BOT

- 6.1. -ig *toggle:* 
  - Allows to enable/disable InstaBot and the InstaVault call.
  - **Unit**: toggle [ *1 or 0* ] (integer)
  - Example: -ig 1 (default) •

#### 7. SET CORRECTION PROFILE

- 7.1. -lprof profile\_name:
  - Allows the user to select a lens correction profile. For now it either works with the DDM-01 profile, or if a different profile is selected it will switch to no-profile mode.
  - Unit: profile [ none | DDM-01 ]
  - Example: -lprof DDM-01 .

#### 8. SET PICTURE SIZE

- 8.1. -size *size\_px:* 
  - Allows to change the final image size. This square (Ratio 1:1) image will be
  - saved in the project directory and uploaded to Instagram. The model will be fed in • parallel an image resized 224\*224 as per TF Model specifications.
  - Unit: any pixel •
  - Example: -ig 600 •

#### 9. PASS PERSONAL KEY (L2\_KEY)

- 9.1. -l2 private\_key:
  - Allows to input the L2 Private Key required for the login with InstaVault In manual mode.
  - **Unit**: any user L2 Private key
  - Example: -12 myprivatekey •

#### **10. AUTORUN-AT-STARTUP**

10.1. Run sudo nano /etc/xdg/lxsession/LXDE-pi/autostart and add the line @lxterminal --command="/home/pi/pibird" if you wish to enable the autorun-at-startup functionality. Remove it if you wish to disable it.

(string) (default)

(default)

(integer)

(string)

# 4. COIN-DETECTOR

### 1. WHAT IS COIN-DETECTOR?

- 1.1. CoinDetector is an AI Module that allows you to detect and classify 2€ Coins (soon 1€ Coins as well). Depending on parameters configuration, the AI will either completely ignore these kind of coins, or will label them as an *anomaly*:
  - **Dirty, ruined or fake coins**: suited for application in which you have to filter these coins. Only back-facing coins are filtered.
  - **Rare coins, historical coins, mint errors:** suited for application in which you have to spot these coins for their commercial value. Only back-facing coins are spotted.
  - **Front-facing or other kind of coins**: suited for application in which you have to spot these coins. Usually hardly detected (even as anomaly).
  - **Common or commemorative coins:** suited for application in which you have to detect these coins. Only back-facing coins are detected. Up to 100% precision detection is performed.
  - In general, common/recent commemorative coins are fully detected with a green color. While anomalies are partially detected with a light blue color. The light blue squares on the anomalous coin are the pieces of the coin recognized by the AI, while the rest of the body of the coin has too many differences in respect to the originals thus resulting in a partial match.
- 1.2. The AI can accept both saved images and live webcam taken pictures (PiCoin, PiCoin Lite) as a source. The configuration can be suggested from the buyer at the moment of purchase. As a good practice, pictures containing only images should be provided to the AI. If any text is present in the picture, it could be labeled as an anomaly. If you want to filter it out, you can adjust the maximum-bounding-boxes parameter to the amount of actual coins in the picture (if known). Else, you could decrease the minimum-score-threshold parameter to exclude those weaker text activation while keeping the same amount of max-detections.

### 2. DISTRIBUTIONS

- 2.1. LINUX DESKTOP
  - CoinDetector (GPU-ENABLED)
    - o Connectivity: OFFLINE
    - o Environment: Linux Ubuntu (Debian not yet tested)
    - o **CUDA:** 11.2
    - o **cuDNN:** 8.1
    - o **NVIDIA Driver:** 460/470
    - O Min Specs:
      - Intel i5 (required)
      - Execution speed depends on RAM, Disk and clock.
      - At least an NVIDIA GTX 1070 is required to perform Hardware Acceleration.
  - CoinDetector Lite
    - o Connectivity: ONLINE
    - o Environment: any
    - O Min Specs:
      - Intel i5 (required)
      - Execution speed depends on RAM, Disk and clock.

G. Pasqua Development • g.pasqua.dev@hotmail.com

The information contained in this document, including any attachments, are intended for the recipient only and are strictly confidential, within the meaning of the GDPR (Regulation EU 2016/678) and other rules on confidentiality and data protection. Copy, dissemination or any other unauthorized use or action resulting from the knowledge of the content of this document are strictly forbidden. If you have received this document and any attachments by mistake, profits profits profits and then delete the document from your system. This document is intended only for the original recipient Dr.Dominik Muench and is regarded as valid until 31/07/2022

#### 2.2. **RASPBERRY-PI PORTABLE**

- **PiCoin (GPU-ENABLED)** 
  - O Connectivity: OFFLINE
  - o Environment: RaspbianOS
  - Min Specs: RaspberryPi 4, Model B
  - Min GPU Specs: NVIDIA JetSon 0
- **PiCoin Lite** 
  - O Connectivity: ONLINE
  - o Environment: RaspbianOS
  - o Min Specs: RaspberryPi 4, Model B.

#### 3. USAGE

- --path /path/:
  - Allows to specify a full or relative path where the AI can find images to analyze.
  - Unit: any directory
  - Example: --path /usr/folder/
- -at anomaly\_threshold: •
  - Allows to specify a level below which partial entries are classified as anomalies.
  - Unit: threshold [.0 to .99] (float) (default)
  - Example: -at .975
- -mbb max\_bounding\_boxes amount:
  - Allows to specify the maximum amount of bounding boxes that can be printed on screen. It's best practice to set this number to the exact number of coins in the image (if known) or the approximate number of coins in the image in order to spot rare/fake coins with the greatest precision. Max 100 boxes are allowed in the same image.
  - (integer) • Unit: amount *[1 to 100]* Example: -mbb 25 (default)
- -mst *minimum\_score\_threshold* amount:
  - Allows to specify the minimum % threshold for detections to be considered valid and so displayed on the screen, both as a 2EUR or ANOMALY recognition. If your picture contains text or foreign bodies, by tuning this parameter you might exclude such elements from the analysis.
  - Unit: threshold [.0 to .99]
  - Example: -mst .55

(string)

(float)

(default)

#### 4. QUICKSTART

#### **RUN COINDETECTOR OR PICOIN** 4.1.

- Run sh coin-detector --path /your/path/here/ if you have the CoinDetector • distribution to launch the application with the default parameters.
- Run sh pi-coin --path /your/path/here/ if you have the PiCoin distribution to • launch the application with the default parameters.
- This is the same as launching: . sh coin-detector --path /your/path/here/ -at .975 -mbb 25 -mst . 25 because for every parameter you omit, the default values are used.

#### **RUN WITH PARAMETERS** 4.2.

Run sh coin-detector or sh pi-coin with one or more parameters at once, depending on the tuning you want to achieve.